## How to start HPX from Steam With Controller Vibration Disabled

- 1) Find HPX.exe on your system
  - a. It's usually in C:\Program Files (x86)\Steam\steamapps\common\Hex Plan X
- 2) Create a shortcut on your desktop by dragging the exe to the desktop with Shift+Ctrl pressed
- 3) Right click on the shortcut and go to properties
  - a. In the shortcut tab edit the Target field by adding -ff2 to the end and click OK

| n HPX.exe - Shortcut Properties        |                                                         |          |        |                   | Х |
|----------------------------------------|---------------------------------------------------------|----------|--------|-------------------|---|
| Security                               | Details                                                 |          | Prev   | Previous Versions |   |
| General                                |                                                         | Shortcut |        | Compatibility     |   |
| HPX.exe - Shortcut                     |                                                         |          |        |                   |   |
| Target type:                           | Application                                             | n        |        |                   |   |
| Target location: Hex Plan X            |                                                         |          |        |                   |   |
| Target:                                | n\steamapps\common\Hex Plan X\HPX.exe" <del>-ff</del> 2 |          |        |                   |   |
| <u>S</u> tart in:                      | "C:\Program Files (x86)\Steam\steamapps\comm            |          |        |                   |   |
| Shortcut key:                          | None                                                    |          |        |                   |   |
| <u>R</u> un:                           | Normal window ~                                         |          |        |                   | 2 |
| Comment:                               |                                                         |          |        |                   |   |
| Open File Location Change Icon Advance |                                                         |          |        | A <u>d</u> vanced |   |
|                                        |                                                         |          |        |                   |   |
|                                        |                                                         |          |        |                   |   |
|                                        |                                                         | ок       | Cancel | Apply             |   |

- 4) Double click the shortcut
  - a. Steam will ask for a confirmation that you're happy to proceed press Continue

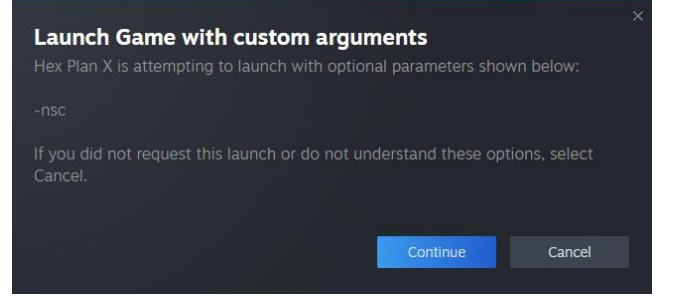

The game should start with controller vibration disabled.